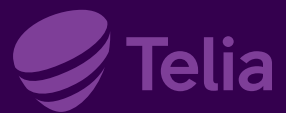

På **telia.se/support** hittar du filmer och interaktiva guider om

du tycker det är enklare att följa med i dem.

# Koppla in tv Telia Play Hub

Här kan du läsa om hur du kopplar in vår tv-box Telia Play Hub. Du behöver en fungerande internetanslutning och följande utrustning:

- Telia Play Hub
- HDMI-kabel
- Fjärrkontroll (batterier medföljer)
- Nätverkskabel (du kan också ansluta trådlöst via wifi)

# Koppla in och starta tv-boxen

Börja med att koppla in tv-boxen på följande sätt

- 1. Anslut HDMI-kabeln från tv-boxen till din tv
- 2. Anslut strömkabel från tv-boxen till vägguttag
- 3. Sätt i batterierna i fjärrkontrollen
- 4. Starta din tv och välj den källa (source) som tv-boxen är ansluten till (tex. HDMI 2)
- 5. Tv-boxen är på om en blå lampa lyser. Om en röd lampa lyser, starta tv-boxen med fjärrkontrollen

Du börjar med att välja språk och land. Sen startar tv-boxen om och installationen börjar. Under installationen laddas den senaste programvaran ner.

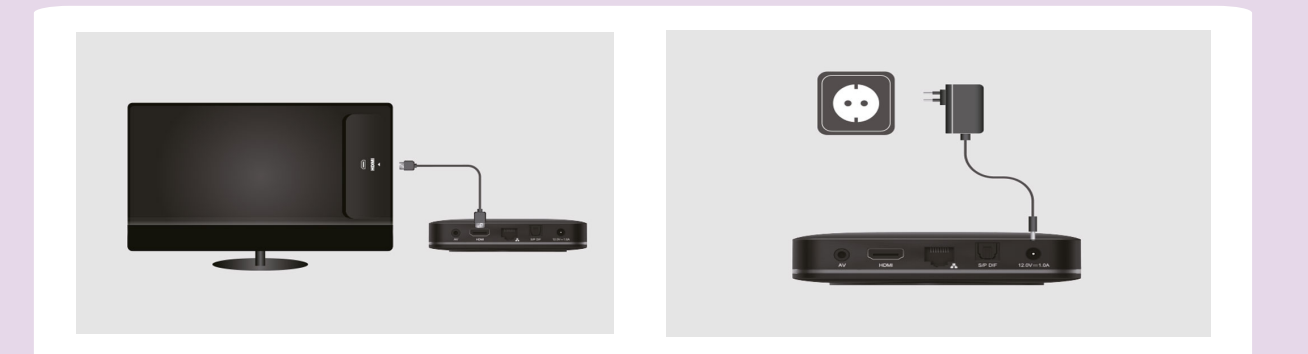

# Anslut till nätverk och gå igenom installationen

## Välj om du vill konfigurera med en Android-telefon

Du kan välja att konfigurera din tv-box med en Androidtelefon för att logga in på samma nätverk och Google-konto som din telefon. Gör ett val för att gå vidare:

- Välj "Fortsätt" för att konfigurera med en Android-telefon
- Eller välj "Hoppa över" för att gå vidare

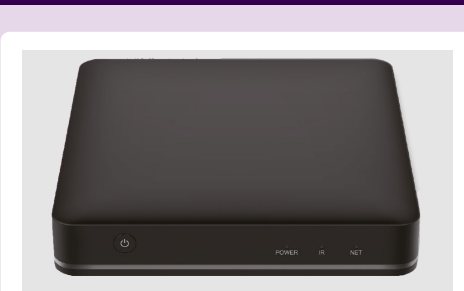

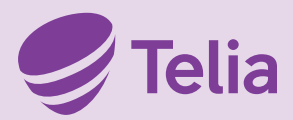

# Anslut tv-boxen till nätverk

- Anslut tv-boxen trådlöst via wifi genom att välja ditt nätverk och ange användarnamn och lösenord
- Du kan också ansluta tv-boxen med nätverkskabel till din router

Användarnamn och lösenord bör finnas på baksidan eller undersidan av routern. När du anger lösenordet kan du hålla inne OK-knappen för att välja stor bokstav eller specialtecken.

## Välj om du vill logga in med Google-konto

Du kan välja att logga in med ett Google-konto men det är inget krav. Det gör att du kan ladda ner fler appar än de som redan är förinstallerade på tv-boxen och använda röststyrning av andra enheter via Google Assistant.

## Godkänn eller inaktivera delning av data

Du behöver godkänna eller välja att inaktivera delning av platsdata och diagnostik. Gör dina val och tryck sedan Godkänn.

## Välj hur du vill konfigurera Google Assistant

Du kan välja att logga in med Google-konto för röststyrning av dina andra uppkopplade enheter. Du kan också välja att använda röststyrning av din tv via fjärrkontrollen för att till exempel söka efter innehåll eller öppna en app utan att logga in. Välj annars Hoppa över.

#### Slutför installationen

Välj ett namn på din tv och klicka dig igenom informationen om olika funktioner med OK-knappen.

#### Aktivera ditt konto

För att aktivera ditt konto så kan du scanna QR-koden med din mobiltelefon. Du kan också välja att gå till websidan www.login.teliaplay.se och ange de siffor som visas på din tv. Ange sedan användarnamn och lösenord för Telia Play, eller logga in med BankID.

Du har fått ditt användarnamn och lösenord i ett mejl från oss. Du kan hitta ditt användarnamn och återställa ditt lösenord för Telia Play på Mitt Telia genom att välja Tv under Abonnemang och gå till Koder.

Behöver du hjälp, kontakta oss på **020-20 20 70**. Här kan du även beställa kostnadsfri installationshjälp.